## SWS - Forms in the Report Menu -System Reports - Master File Reports -Monitoring Types

Last Modified on 08/05/2024 11:12 am EDT

The Monitoring Types Report displays a list of current Monitoring Types in Manitou.

## **Generating a Monitoring Types Report**

Perform the following steps to generate a Monitoring Types Report:

1. Navigate to the Reports menu, and select "System Reports".

Result: The "System Reports" Navigation Tree displays as shown in the following screenshot:

| E Custom      |  |  |
|---------------|--|--|
| 🗄 Maintenance |  |  |
| 🗄 Master File |  |  |
| ⊕ System      |  |  |

2. Click the "Master File" Navigation Tree Node.

**Result:** The Master File section of the Navigation Tree expands as displayed in the following screenshot:

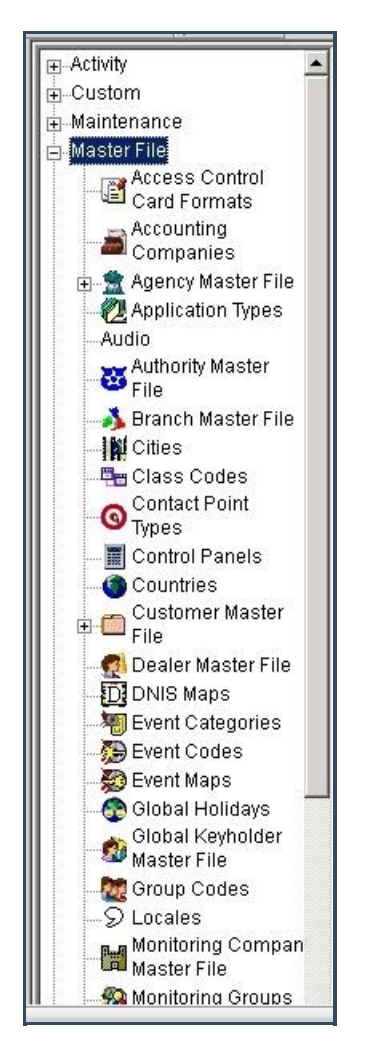

3. Double-click "Monitoring Types".

**Result:** The "Monitoring Types" form displays as shown in the following screenshot:

| Monitoring Types<br>Report Description: Monitoring Types                                                                   | Priority: 6 |
|----------------------------------------------------------------------------------------------------|-------------|
| Customer Types<br>Any Customer Type<br>Residential<br>Commercial<br>UL - Burg                                              |             |
| Monitoring Level and Attributes:                                                                                           |             |
| Customer  Report Service  V Rotating Call List  V UL Service  V Other  System  GPS/Location Monitoring  V Event Monitoring |             |
| Include Billing Detail<br>III Include Limit Quantities                                                                     |             |

- 4. Items in the "Customer Types" area of the form display as preselected. If you want, deselect any items you want to exclude from your Report.
- 5. Items in the "Monitoring Level and Attributes" area of the form display as preselected. If you want, deselect any items you want to exclude from your Report.
- 6. If you want to include billing detail in your Report, select the "Include Billing Detail" checkbox.
- 7. If you want to include limit quantities in your Report, select the "Include Limit Quantities" checkbox.
- 8. Click "Next".

**Result:** The Distribution Tab displays as shown in the following screenshot:

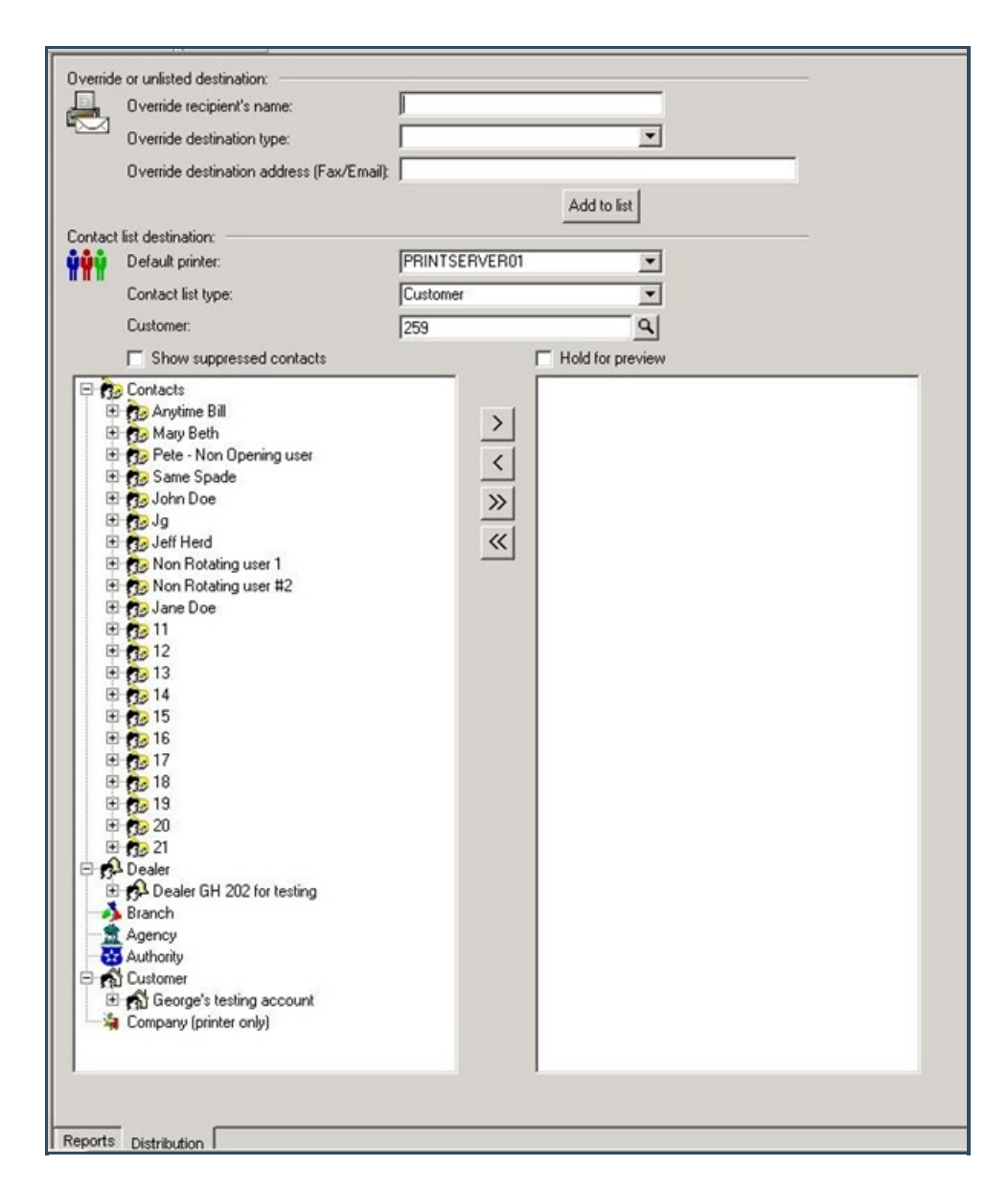

9. For instructions on distributing your Report, refer to the "System Reports" document.